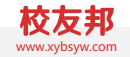

## "企业项目式"实习系统操作说明

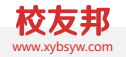

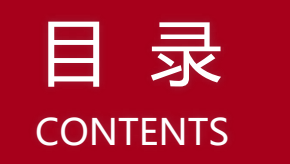

01 "企业项目式" 实习系统操作流程

**02** 学生操作说明

03 指导教师操作说明

04 学院管理员操作说明

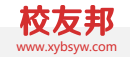

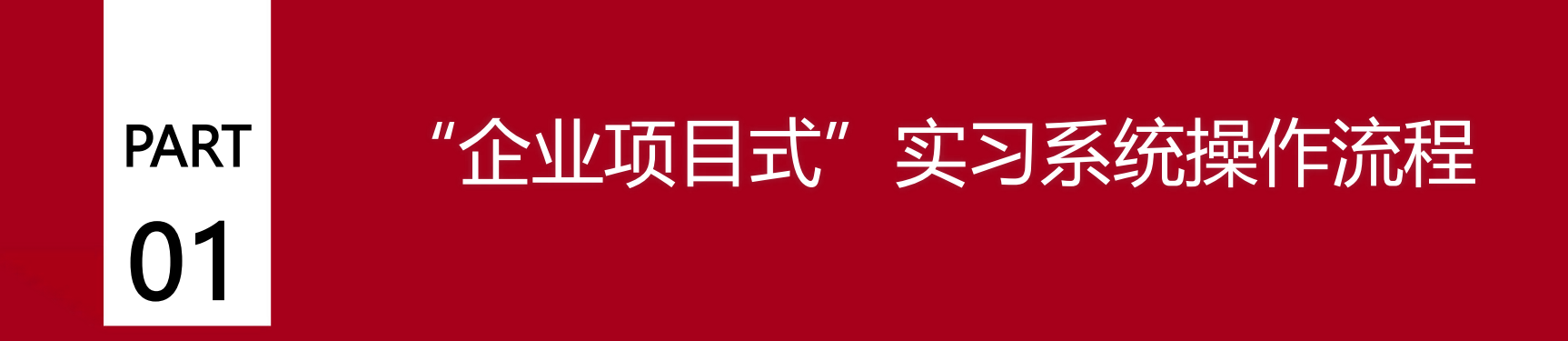

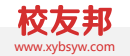

#### "企业项目式"实习管理流程示意图

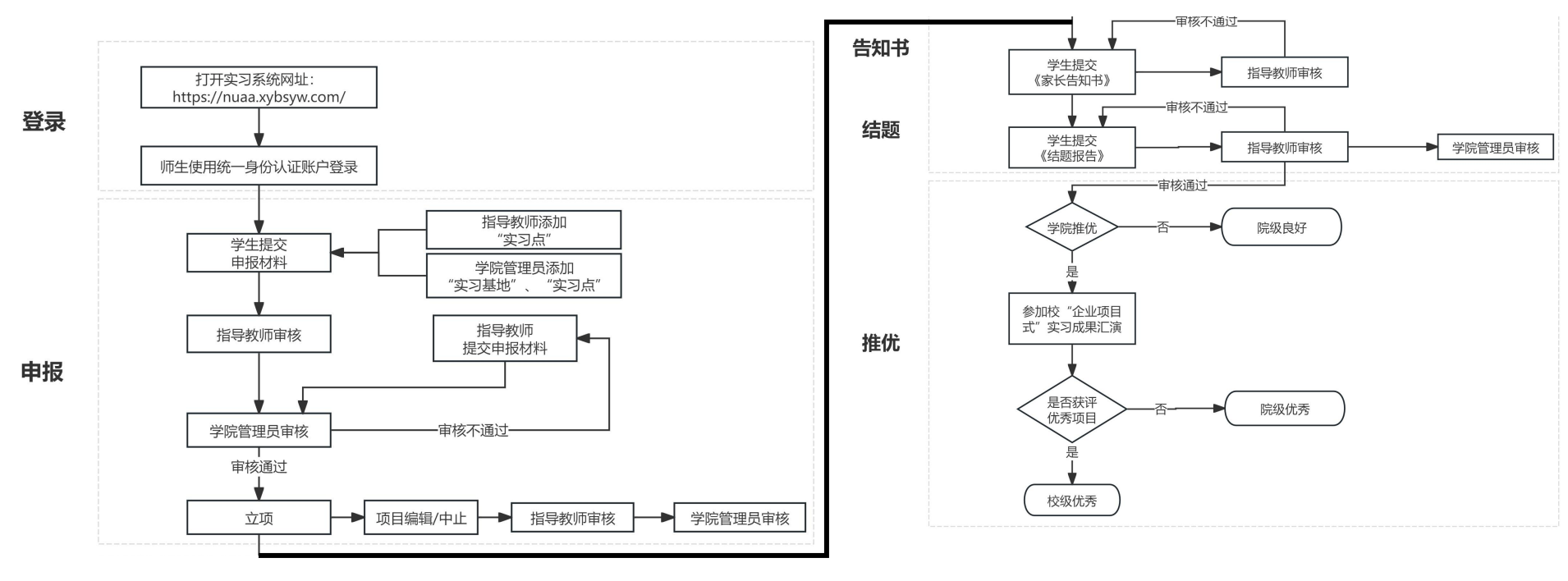

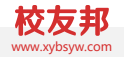

## PART **02**

## 学生操作说明

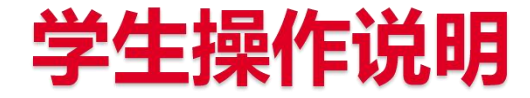

1. 系统登录及学籍认证

2. 项目申报

- 3. 项目修改及中止
- 4. 提交《家长告知书》
- 5. 提交《结题报告》

#### 1.1 系统登录 网址:https://nuaa.xybsyw.com,使用南航统一身份认证账户登录

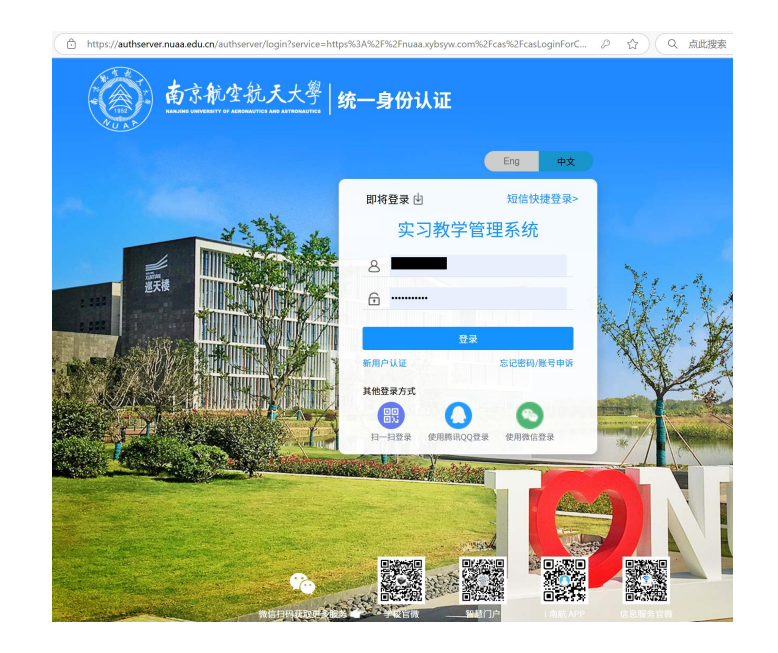

#### 1、系统登录及学籍认证

#### 1.2 账户设置

#### 操作路径:登录后,按提示绑定手机,设置"校友邦微信小程序登录密码

|                |       |                        | 还差一步添加"邦邦学姐"                                  |
|----------------|-------|------------------------|-----------------------------------------------|
| 欢迎使用校友邦,请绑定    | 手机号   | 请设置密码                  | ②                                             |
|                |       | 你可以在校友邦小程序中,通过账号密码进行登录 | 请务必添加" <mark>邦邦学姐</mark> ",否则无法获得专属           |
| 请输入手机号         |       |                        |                                               |
| 诸船入计算线里        |       | 请输入密码                  |                                               |
| NAMES OF STOCK |       | 请再次输入密码                |                                               |
| 请输入短信验证码       | 获取验证码 |                        |                                               |
|                |       |                        | 2 扫描上方二维码                                     |
| ,              | 机号    | 确定                     |                                               |
|                |       |                        | 专属福利                                          |
|                |       |                        | 【2023届石正音拍信息儿息】<br>【2024暑期实习网申表】各大行业/全<br>国有岗 |
|                |       |                        | 【全国大学生就业补贴】                                   |

【精选周日志合集】 更多……行业资讯/职业认知/实习陪伴 ×

#### 2、项目申报

#### 2.1 操作路径:项目式实习-点击"项目申报"进入申报页面

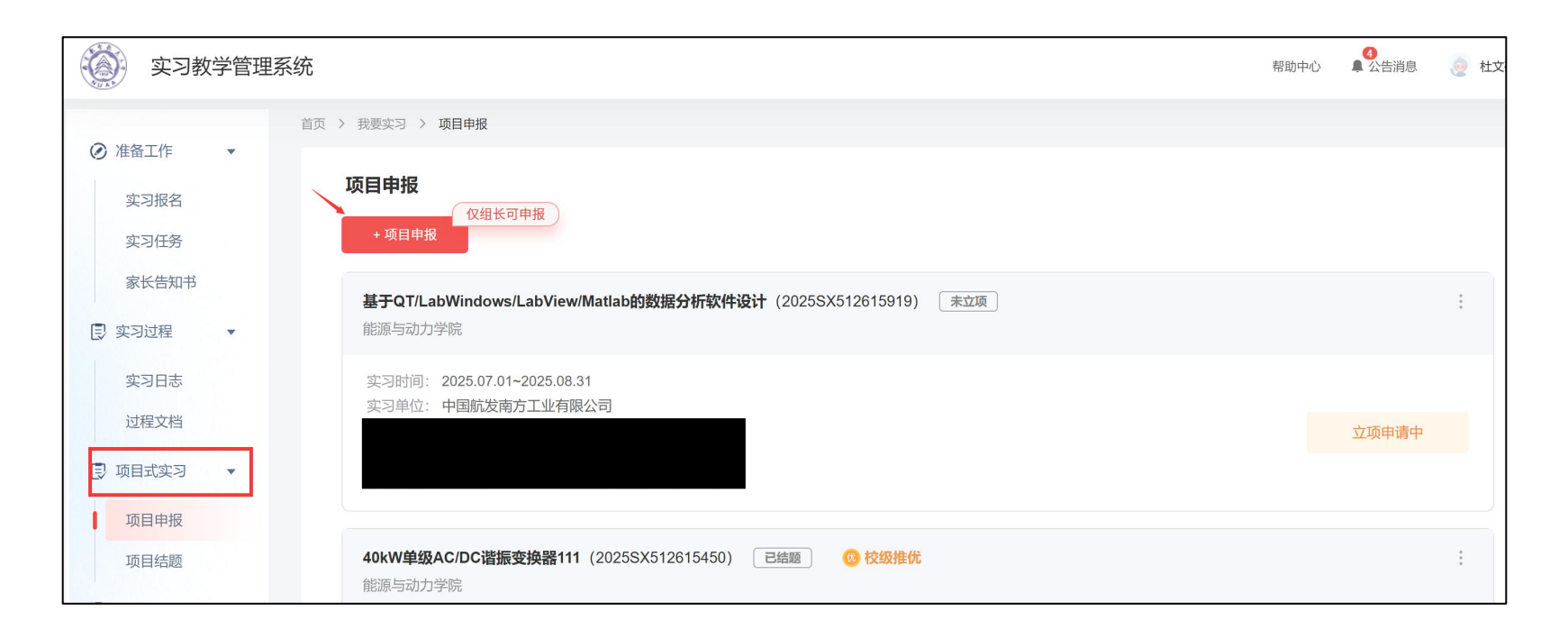

#### 2、项目申报

#### 2.2 具体内容填写:带 "\*"号的信息为必填项

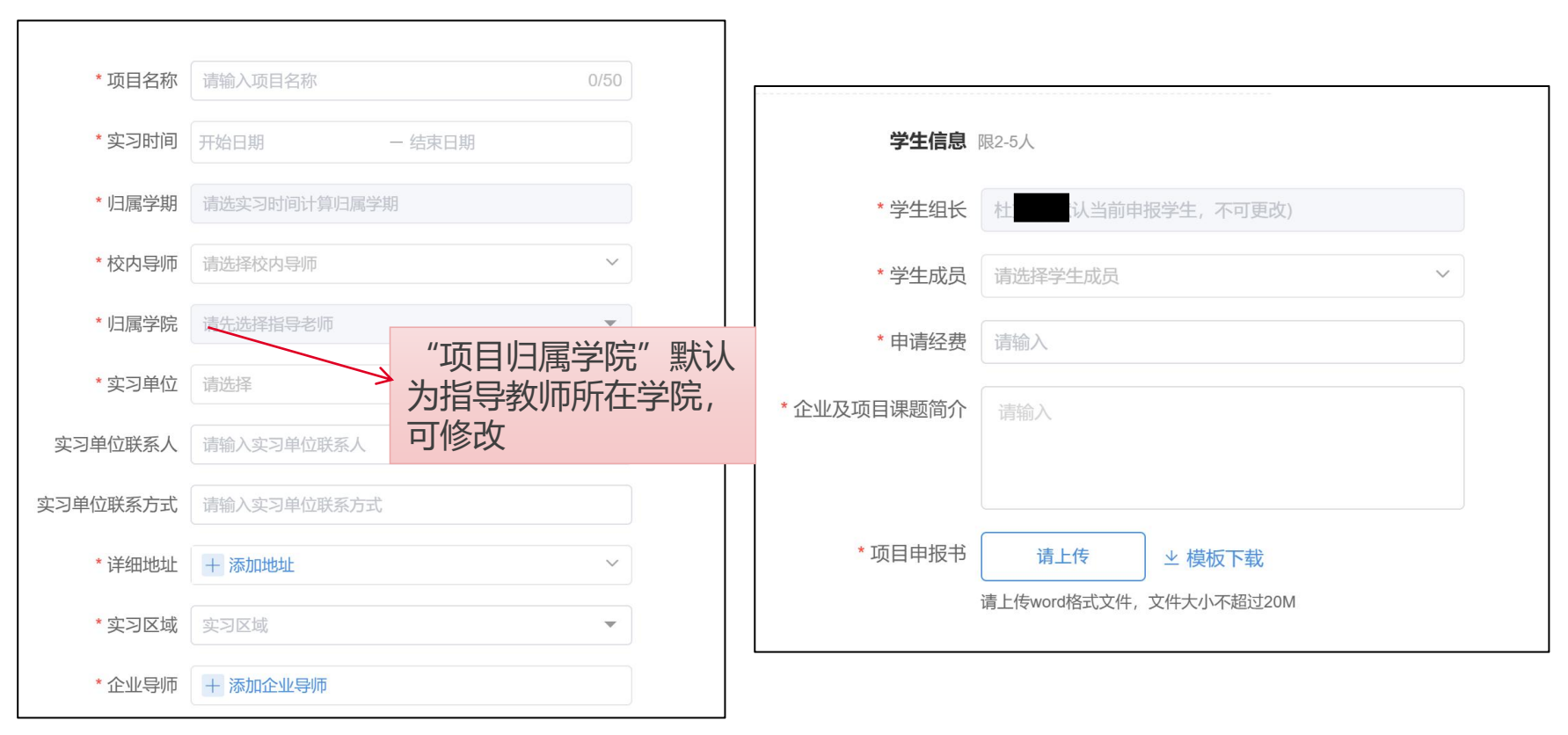

#### 3、项目修改及中止

#### 3.1 项目立项后,可申请修改基本信息或中止 点击项目名称后面"…"按钮,进入"编辑信息"或"中止申请"页面

| <b>房产类自媒体在"流量狂欢"下 的内容生产与传播机制研究</b> (2025SX521604789) 已立项                                                                        |                        |
|----------------------------------------------------------------------------------------------------|------------------------|
| 之木字院<br>实习时间: 2025.06.27~2025.08.29<br>实习单位: 南京懂居文化传媒有限公司<br>校内指导教师: 刘威<br>企业指导教师: 钱玉钢<br>参与学生: 杜文硕/182100211(组长) 王浩阳/011640213 | 编辑信息<br>中止申请<br>申请审核详情 |

# 注意: 1. "编辑信息"页面修改信息后,需要提交申请等待审核,项目将重新进入 "待审批"状态; 2. "中止申请"提交申请并审核通过后,项目将无法恢复,请慎重使用!

#### 3、项目修改及中止

#### 3.2 修改和中止均需指导教师、学院管理员重新审核

| 项目申报        |                                                                                              |
|-------------|----------------------------------------------------------------------------------------------|
| * 校内导师      | 刘威                                                                                           |
| * 归属学院      | 艺术学院                                                                                         |
| * 实习单位      | 南京懂居文化传媒有限公司                                                                                 |
| 实习单位联系人     | 请输入实习单位联系人                                                                                   |
| 实习单位联系方式    | 请输入实习单位联系方式                                                                                  |
| * 详细地址      | + 添加地址 ~                                                                                     |
|             | 实习地址: 编辑 删除                                                                                  |
| * 实习区域      | 市内 🔻                                                                                         |
| * 企业导师      | + 添加企业导师                                                                                     |
| 已添加:        | 钱玉钢,导师,13655183248,13655183248 🤌 💼                                                           |
| 项           | 目修改界面                                                                                        |
| * 学生组长      | 杜文硕(默认当前申报学生,不可更改)                                                                           |
| * 学生成员      | 王浩阳                                                                                          |
| * 申请经费      | 4000                                                                                         |
| * 企业及项目课题简介 | 课题简介<br>针对当下自媒体"流量狂欢"现状,结合懂居文化传媒公司<br>的运营大方向,本次课题研究的主题选定为:房产类自媒<br>体在流量狂欢下的内容生产与传播机制,希望借此探究现 |
|             | 确定修改                                                                                         |

| : 2025.05.19~2025.07.30<br>: 南京博兰得电子科技有限公司<br>教师: 刘威<br>教师: 测试 |          |   |  |
|----------------------------------------------------------------|----------|---|--|
|                                                                |          | × |  |
| <b>续驶里程算法</b> (2025SX51                                        | 是否确认中止申请 |   |  |
| 口学院                                                            | 取消 确定    |   |  |
| : 2025.07.01~2025.08.31                                        |          |   |  |
| : 南京开沃新能源汽车集团                                                  | 石口山山市注田石 |   |  |
| 教师: <b>刘威</b>                                                  | 坝日中止中谊界面 |   |  |
| :                                                              |          |   |  |
|                                                                |          |   |  |

#### 4、提交《家长告知书》

#### 4.1 操作路径:项目立项后,学生点击"实习任务",点击"去提交",进入提交"家长告知书"页面

|                                                     |   | 首页 > 我要实习 > <b>实习任务</b>                                                      |
|-----------------------------------------------------|---|------------------------------------------------------------------------------|
| <ul> <li>准备工作</li> <li>实习报名</li> </ul>              |   | <b>房产类自媒体在"流量狂欢"下的内容生产与传播机制研究(2025</b> SX521604789) 项目式实习<br>2024-2025学年第2学期 |
| 家长告知书                                               | • | 家长告知书     未提交       提交截止时间: 2025 08.29       去提交       方提交                   |
| <ul><li>実习日志</li><li>过程文档</li><li>③ 项目式实习</li></ul> | • | <u><br/></u>                                                                 |

#### 注意: 如指导教师或学院管理员还未审核立项, 学生将无法提交《家长告知书》

#### 4、提交《家长告知书》

#### 4.2 步骤:下载模版,线下签字,扫描或拍照上传

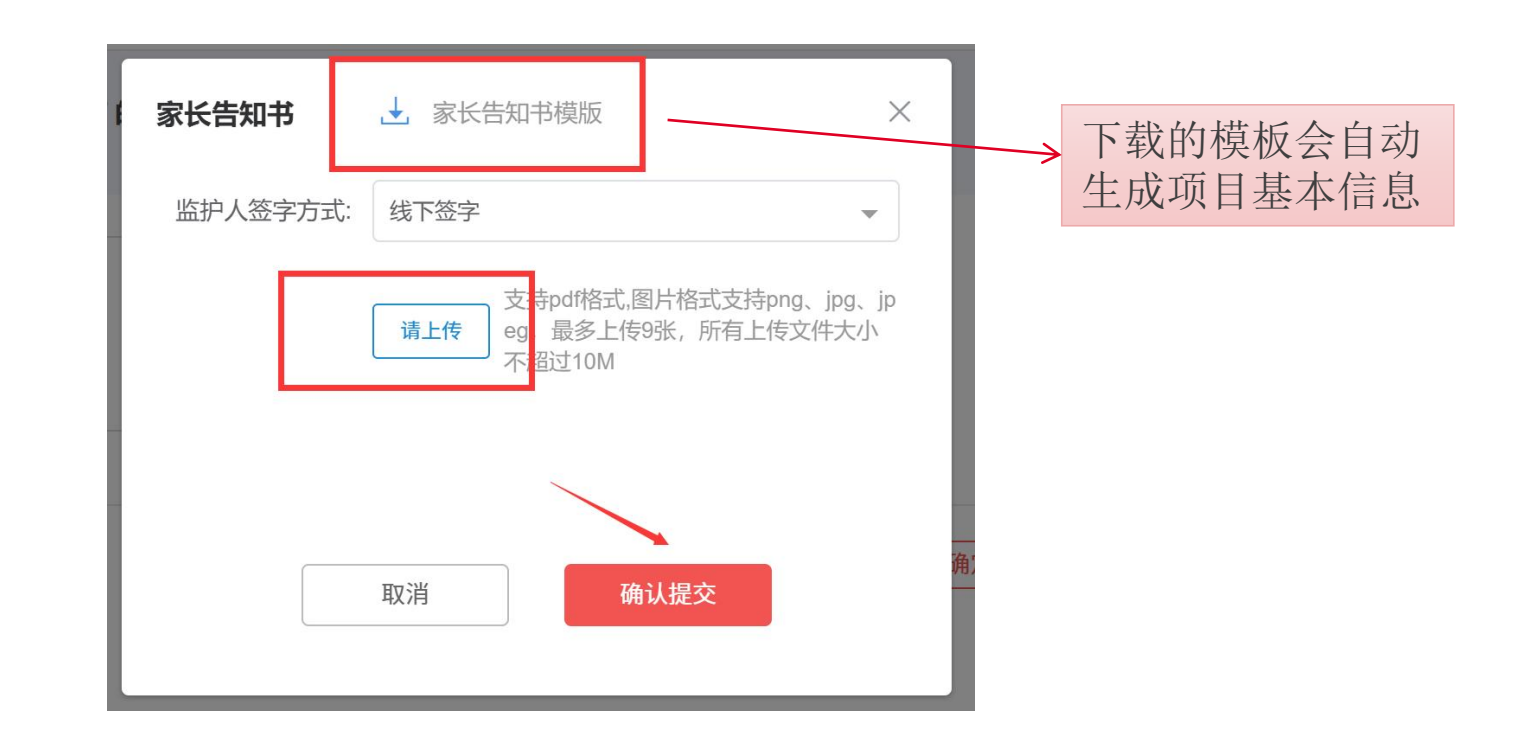

#### 5、提交《结题报告》

#### 5.1 操作路径:项目式实习-项目结题-"待提交"-"去提交",进入《结题报告》提交页面

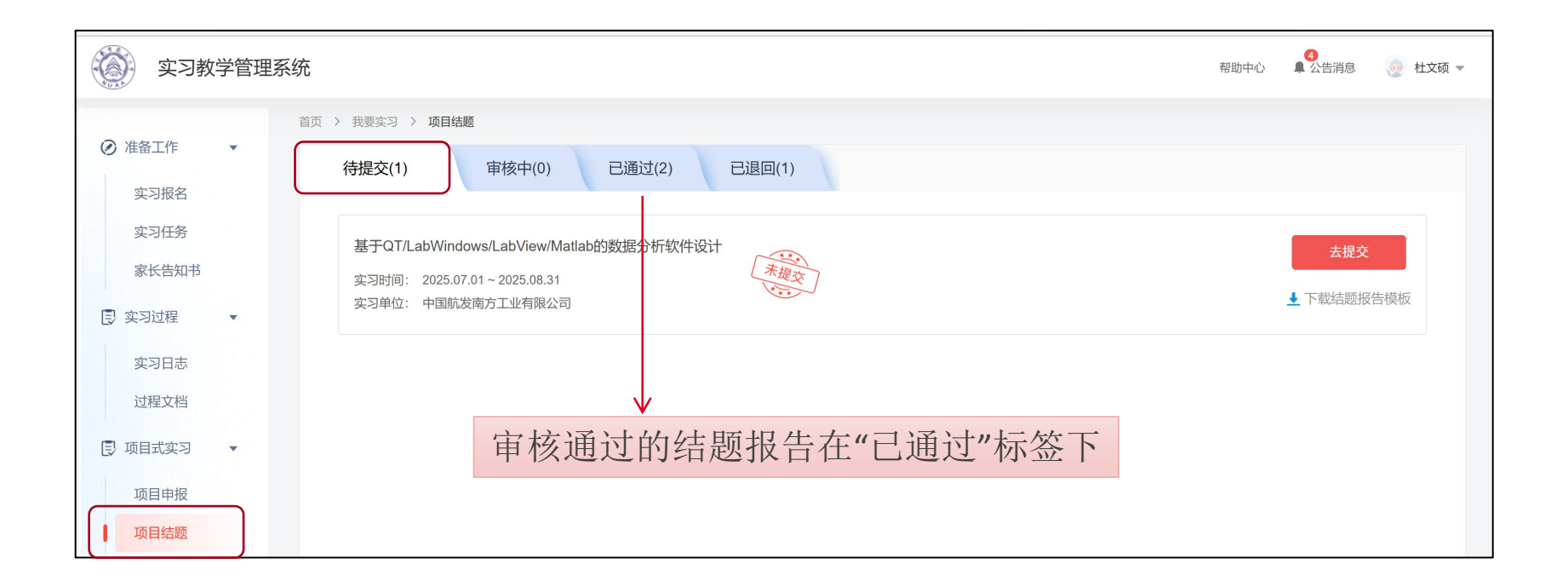

5.2 步骤:下载模版,选择项目成果形式,上传文件,提交

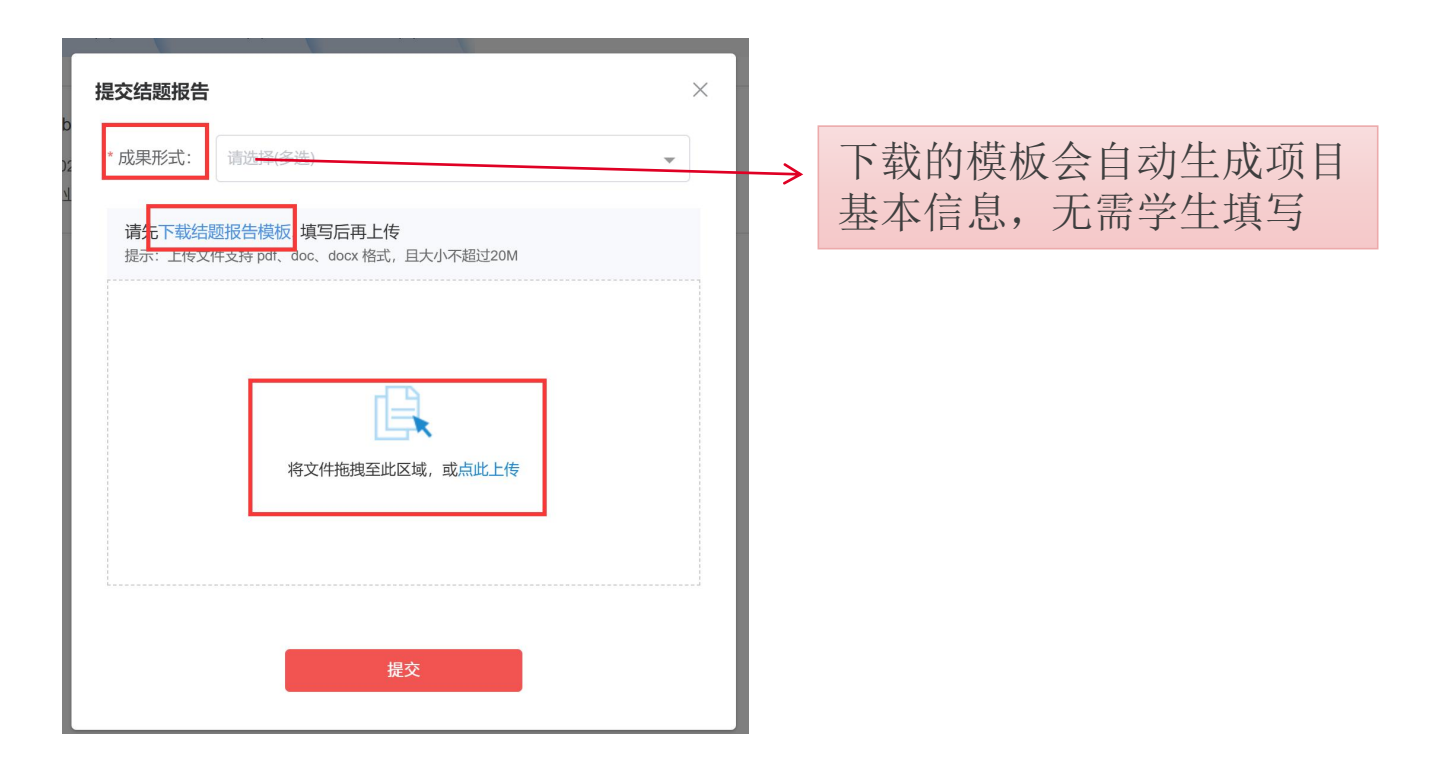

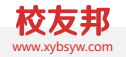

## part **03**

## 指导教师操作说明

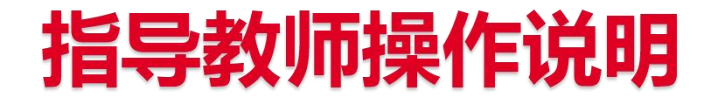

### 1.系统登录 2.项目申报(老师和学生均能申报) 3.录入实习点(临时)(可选) 4.项目审核 5.项目修改及中止申请 6.《家长告知书》、《结题报告》审核

**注意**:如申报项目的合作单位不在学校的企业库中,且未签订协议,可先添加实习 点(临时),再选择实习单位;如已签订协议,可联系学院管理员新建实习基地。

#### 1、系统登录

1.1 系统登录 网址:https://nuaa.xybsyw.com 使用南航统一身份认证账户进行登录

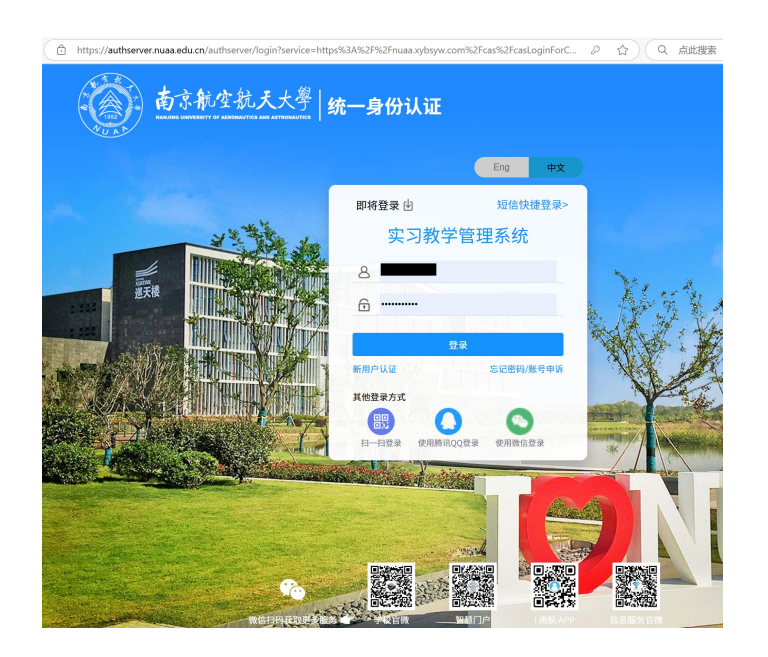

2、项目申报(可由学生申报)

#### 2.1 操作路径:项目式实习-项目申报/立项-项目申报,进入项目申报页面

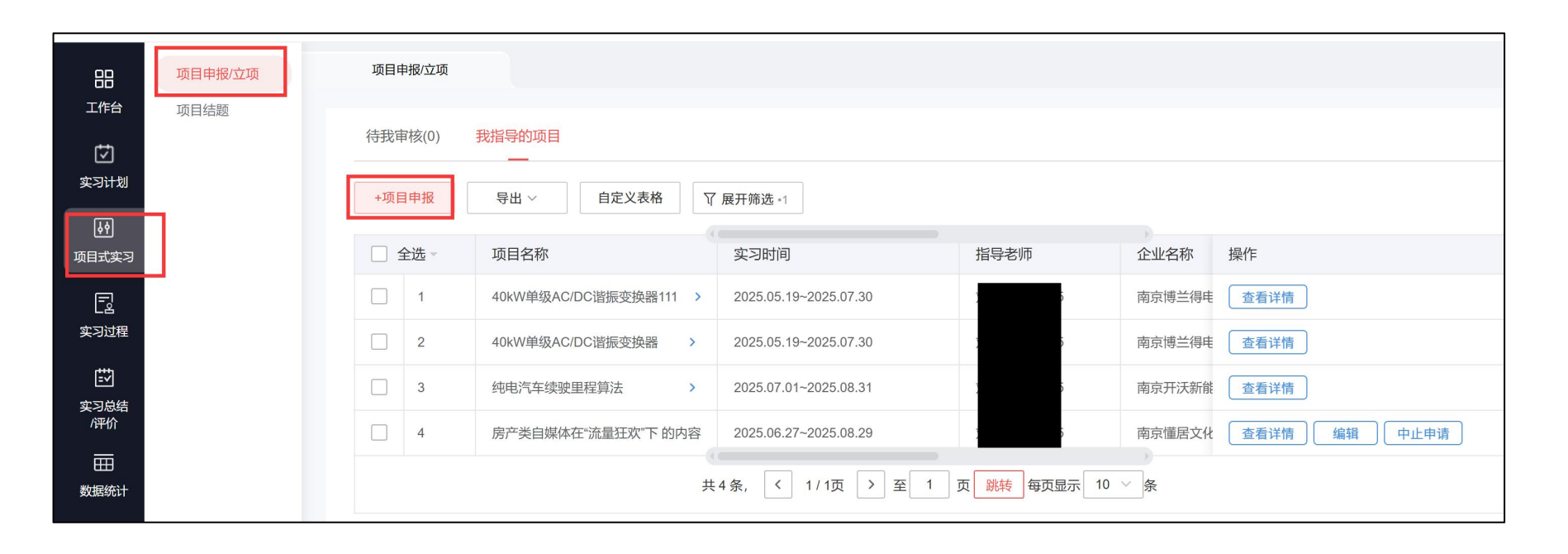

#### 2、项目申报(可由学生申报)

#### 2.2 填写申报材料:带"\*"号的信息为必填项,默认申报教师为校内指导教师

| *项目名称    | 请输入项目名称 0/50             |             |                    |
|----------|--------------------------|-------------|--------------------|
| *实习时间    | 开始日期 一 结束日期              | 学生信息        | 限2-5人              |
| *归属学期    | 请选实习时间计算归属学期             | * 学生组长      | 杜文硕(默认当前申报学生,不可更改) |
| * 校内导师   | 请选择校内导师 >                | * 学生成员      | 请选择学生成员 ~          |
| *归属学院    | 请先选择指导老师 ▼               | *申请经费       | 请输入                |
| * 实习单位   | <sub>请选择</sub> 为指导教师所在学院 | * 企业及项目课题简介 | 请输入                |
| 实习单位联系人  | 请输入实习单位联系人               |             |                    |
| 实习单位联系方式 | 请输入实习单位联系方式              |             |                    |
| * 详细地址   | + 添加地址 ~                 | * 项目申报书     | 请上传                |
| * 实习区域   | 实习区域 ▼                   |             |                    |
| * 企业导师   | + 添加企业导师                 |             |                    |

#### 3、添加实习点(临时)

**注意**:如申报项目的合作单位不在学校的企业库中,且未签订协议,可先添加实习点(临时),再选择 实习单位;如已签订协议,可联系学院管理员新建实习基地。

3.1 操作路径:项目申报时,选择实习单位时,点击"+添加实习点(临时)"

| 申报项目     |                             |
|----------|-----------------------------|
| * 实习单位   | 请选择 ^                       |
| 实习单位联系人  | 请洗择实习单位       基地实习点       X |
| 实习单位联系方式 | 浙江校友邦 Q 学院/专业: 全部 > 合作类型: > |
| * 详细地址   | 企业名称 合作类型 面向专业 单次可接纳人数      |
| * 实习区域   |                             |
| *企业导师    |                             |
| 学生信息     | 无相关实习基地 , 去+添加实习点(临时)       |
| * 学生组长   |                             |
| * 学生成员   |                             |
|          | 没有相关实践基地 , 可去 +添加实习点 (临时)   |
| * 申请经费   | 请输入 元                       |

3、添加实习点(临时)

#### 3.2 步骤:带"\*"号的信息为必填项

| 新增实习点(临时)     |                                        |            |     |
|---------------|----------------------------------------|------------|-----|
| 基本信息          |                                        |            |     |
| * 单位名称:       | 搜索公司名称(至少2个字)<br>请输入正确、规范、完整,建议与工商信息保持 | -致         |     |
| * 企业全称:       | 请输入                                    | *统一社会信用代码: | 请输入 |
|               |                                        |            |     |
| 详细信息          |                                        |            |     |
| 校内/校外实习点(临时): | ○ 校内实习点(临时) ○ 校外实习                     | ]点(临时)     |     |
| * 所在区域:       | ▲-市-区                                  |            |     |
| 详细地址:         | 请输入(4个字以上)                             |            |     |
| * 单位性质:       | 请选择    ~                               |            |     |
| 所属行业:         | 请选择    ~                               |            |     |
| 人员规模:         | 请选择                                    |            |     |
| 是否是创业实习点(临时): | 请选择 ~                                  |            |     |

4、项目审核

#### 4.1 操作路径:项目式实习-项目申报/立项-待我审核-查看详情进入审核页面 指导教师审核学生提交的项目申报材料,审核通过后,学院管理员再进行审核

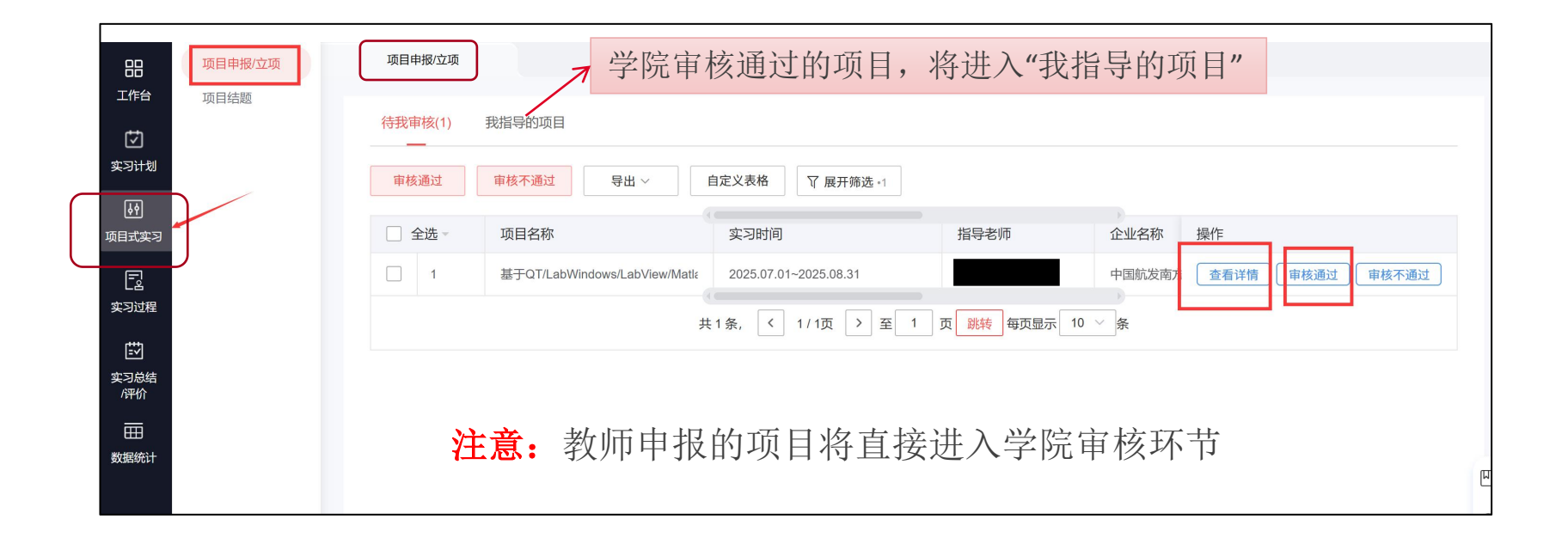

#### 4、项目审核

#### 4.2查看详情,可下载《申报书》进行审核,审核通过后,将进入学院审核环节

| <b>牧申请详情</b> 橙色文字表示修改字段                          |                                                                              | ×          |             |
|--------------------------------------------------|------------------------------------------------------------------------------|------------|-------------|
| 实习单位                                             |                                                                              |            |             |
| 企业名称:中国航发南方工业有限公司 实习基地 >                         |                                                                              |            |             |
| 实习单位联系人: -                                       | 实习单位联系方式: 0731-28551330                                                      |            |             |
| 企业指导老师:晋红                                        | 企业导师职称/职务: -                                                                 |            |             |
| 联系手机号: -                                         | 电子邮箱:-                                                                       |            |             |
| 实习地址:湖南省株洲市芦淞区董家塅建国路1号中                          | 中国航发湖南南方宇航工业有限公司                                                             |            |             |
| 实习区域: 省外                                         |                                                                              |            |             |
| <b>学生团队</b> (限2-5人)                              |                                                                              |            |             |
| 学生组长: )                                          |                                                                              |            |             |
| 学生成员: :                                          |                                                                              |            |             |
| 项目经费                                             |                                                                              |            |             |
| 申请经费: 4,000.00元                                  |                                                                              |            |             |
| 立项金额: 4,000.00元                                  |                                                                              |            |             |
| 项目论证情况                                           |                                                                              |            |             |
| ■ 企业及项目课题简介:                                     |                                                                              |            |             |
| 随着大数据时代的到来,企业和组织越来越依赖;<br>确和可视化数据分析的软件需求日益增长。企业; | 数据驱动的决策来优化运营、提高效率和增强竞争力。市场上对于能够提供快速、准<br>需要这类软件来处理和分析庞大的数据集,并对数据有一个宏观的认识与判断。 |            |             |
| 更多设置                                             |                                                                              |            | 加占击"宙核不诵讨". |
| ■项目申报书:                                          |                                                                              |            |             |
| ₩ 申报书docx.docx                                   |                                                                              | - <u> </u> | > 学生可再次修改项目 |
|                                                  | 审核通过 审核不通过                                                                   |            | 材料, 尤需重新甲报  |

#### 5、项目修改及中止申请

#### 5.1 立项后,指导教师可修改项目信息 路径:项目式实习-项目申报/立项-我指导的项目,点击"编辑"或"中止申请"

|            | 项目申报/立项 | 项目  | 申报/立项        |                              |                       |              |        |                    |
|------------|---------|-----|--------------|------------------------------|-----------------------|--------------|--------|--------------------|
|            | 项目结题    | 待我官 | 审核(1)<br>目申报 | 我指导的项目<br><br>导出 ~ 自定义表格 页   | / 展开筛选 •1             |              |        |                    |
| ▶<br>小目式实习 |         |     | 全选 -         | 项目名称                         | 实习时间                  | 指导老师         | 企业名称   | 操作                 |
| ē          |         |     | 1            | 基于QT/LabWindows/LabView/Matl | 2025.07.01~2025.08.31 |              | 中国航发南方 | 查看详情               |
| 实习过程       |         |     | 2            | 40kW单级AC/DC谐振变换器111 >        | 2025.05.19~2025.07.30 |              | 南京博兰得电 | 查看详情               |
| ⇒∃总结       |         |     | 3            | 40kW单级AC/DC谐振变换器 >           | 2025.05.19~2025.07.30 |              | 南京博兰得电 | 查看详情               |
| /评价        |         |     | 4            | 纯电汽车续驶里程算法 >                 | 2025.07.01~2025.08.31 |              | 南京开沃新能 | 查看详情               |
| 田田<br>数据统计 |         |     | 5            | 房产类自媒体在"流量狂欢"下的内容            | 2025.06.27~2025.08.29 |              | 南京懂居文化 | 查看详情    编辑    中止申请 |
|            |         |     |              | щ                            | 5条, 〈 1/1页 〉 至 1      | 页 跳转 每页显示 10 | ×      |                    |

6、《家长告知书》、《结题报告》审核

#### 6.1《家长告知书》审核路径:项目式实习-项目申报/立项-我指导的项目-查看详情-家长告知书

| 88        | 项目申报/立项      | 项目申报/立项             |                   |                       |                      |      |
|-----------|--------------|---------------------|-------------------|-----------------------|----------------------|------|
| 工作台       | 项目结题         | 待我审核(0)             | 我指导的项目            |                       |                      |      |
| ☑<br>实习计划 |              |                     |                   |                       |                      |      |
| لوم       |              | +项目申报               | 导出 ~ 自定义表标        | ▲ 又展开筛选。1             |                      |      |
|           |              | □全选▼                | 项目编号              | 项目名称                  | 实习时间                 | 操作   |
|           |              | 1                   | -                 | 40kW单级AC/DC谐振变换器111 > | 2025.05.19~2025.07.3 | 查看详情 |
| 实习过程      |              | 2                   | -                 | 40kW单级AC/DC谐振变换器 >    | 2025.05.19~2025.07.3 | 查看详情 |
| Ē         |              |                     |                   |                       |                      |      |
|           | 房产类自媒体在"流量狂欢 | "下的内容生产与传持          | 番机制研究(2025SX52160 | <b>4789)</b> 已立项-未结题  |                      |      |
| Ż         | 项目详情 家村      | <del>、告知书</del> 结题技 | <b></b> 很告        |                       |                      |      |

| 兴生;于    | 举险/吨级/专业                     | 安长生知龙 | 坦六时间 场份       |
|---------|------------------------------|-------|---------------|
| 子土炷白/子亏 | 子阮/虹级/专业                     | 家K口知论 | 促义时间 採        |
|         | 机电学院//0521303                | 已提交   | 2025.05.20 查看 |
|         |                              |       |               |
|         | 民航学院//0721802                | 未提交   |               |
|         | L (19/1-3-19/1-11/01/21/00/2 | TIEX  | JACH          |

6、《家长告知书》、《结题报告》审核

6.2《结题报告》审核路径:项目式实习-项目结题-已提交-待我审核,可直接审核通过,也可点击 "查看详情"进入审核页面

|             | 项目申报/立项 | 结题报告    |                              |                 |                         |         |           |
|-------------|---------|---------|------------------------------|-----------------|-------------------------|---------|-----------|
| 工作台         | 项目结题    | 已提交月    | 未提交                          |                 |                         |         |           |
| 实习计划        |         | 待我审核(1) | 审核中(1) 已结题(0)                | 审核不通过(0) 全部     |                         |         |           |
| ▶<br>项目式实习  |         | 审核通过    | ■核不通过 导出 >                   | 自定义表格 77 展开筛选。1 |                         |         |           |
|             |         | □ 全选 -  | 项目名称                         | 所属学院            | 实习时间                    | 操作      |           |
| ¥20程<br>    |         | 1       | 基于QT/LabWindows/LabView/Matl | 航空学院            | 2025.07.01 - 2025.08.31 | 审核通过 审核 | §不通过 查看详情 |
| 实习总结<br>/评价 |         |         |                              |                 |                         |         |           |
| <br>数据统计    |         |         |                              |                 |                         |         |           |
|             |         |         |                              |                 |                         |         |           |

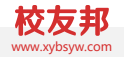

## part **04**

## 学院管理员操作说明

### 学院管理员操作说明

1. 系统登录 2. 项目申报/立项审核及导出 3. 项目修改及中止审核 4.项目推优(院级) 5.项目式实习数据统计 6.添加实习点、实习基地

注意:如已与企业签订合作协议且合作稳定,可添加为实习基地,否则建议添加为实习点(临时)

#### 1、系统登录

1.1系统登录 网址:https://nuaa.xybsyw.com 使用南航统一身份认证账户进行登录

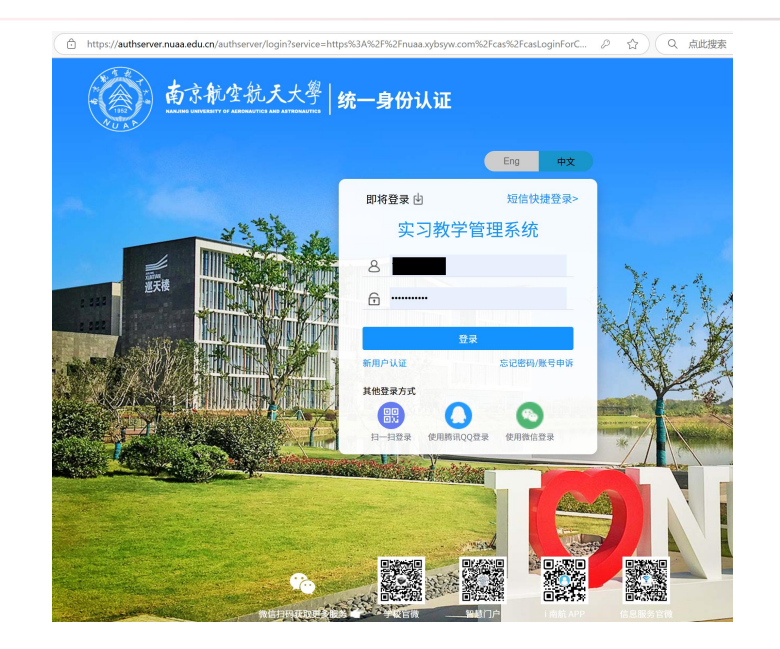

2、项目申报/立项审核及导出

#### 2.1项目审核:项目式实习-项目申报/立项-待我审核的项目-查看详情 或 审核通过,审核通过需要 填写立项经费

| 品<br>工作台           | 项目申报/立项 | 项目申报/立项                   |                                                                                         |            |                        |
|--------------------|---------|---------------------------|-----------------------------------------------------------------------------------------|------------|------------------------|
| ↓<br>↓<br>文习计划     | 项目评优    | 待我审核(1) 全部项<br>审核通过 审核不通; | 目                                                                                       | 展开筛选 ∗1    | 项目式实习规则设置 →            |
| し<br>项目式 实习        |         | □ 全选 - 项目名和               | 了。<br>了<br>了<br>了<br>了<br>一<br>一<br>一<br>一<br>一<br>一<br>一<br>一<br>一<br>一<br>一<br>一<br>一 | 指导老师       | 企业名称 操作                |
| [2]<br>实习过程        |         | □ 1 基于QT/                 | .abWindows/LabView/Matte 2025.07.01~2025                                                |            | 中国航发南方 查看详情 庫核通过 庫核不通过 |
| 111<br>文习总结<br>が呼价 |         |                           |                                                                                         |            |                        |
| 田                  |         | 軍相无常                      | 逐个通过的项目,将国<br>言重新填报                                                                     | 山退到甲报状态,甲打 | 设人可继续修改,               |
| 「丸」<br>基础数据        |         |                           |                                                                                         |            |                        |

#### 2、项目申报书审核及导出

#### 2.2 操作路径:项目式实习-项目申报/立项,可导出项目汇总表和项目申报书

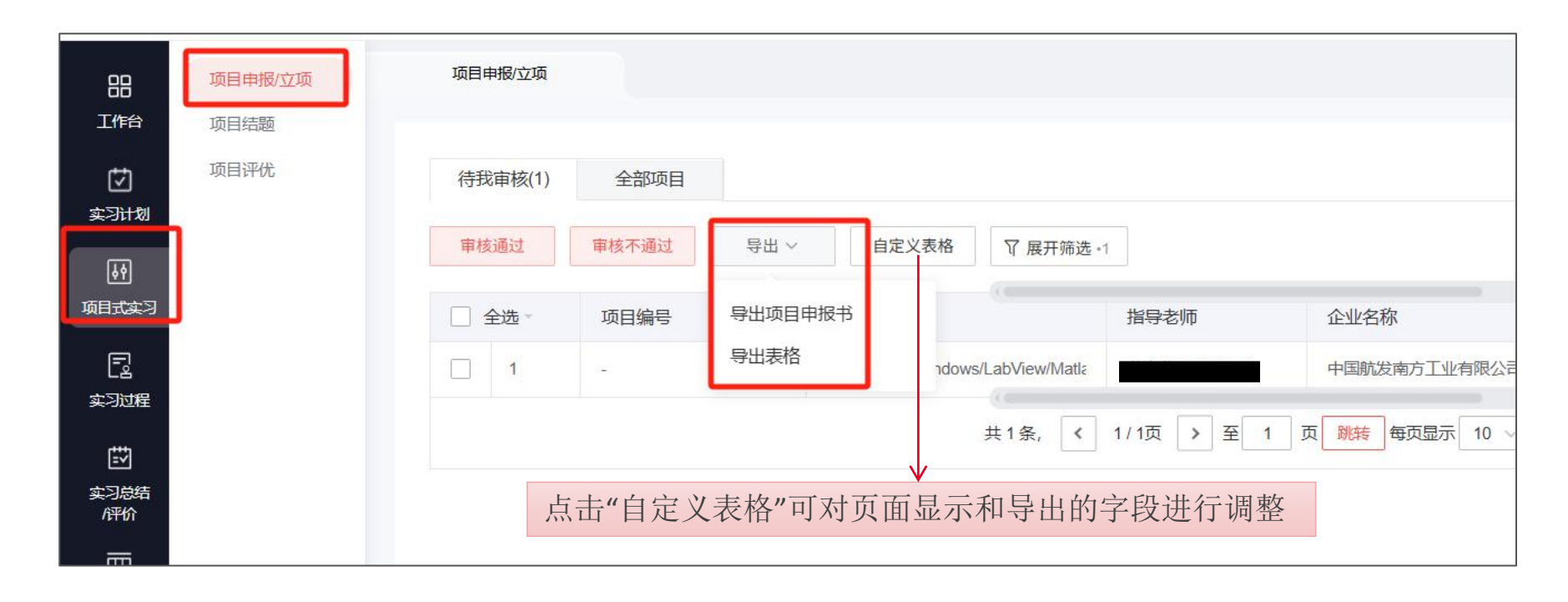

#### 3、项目修改及中止

#### 3.1 项目修改:项目式实习-项目申报/立项-全部项目-编辑

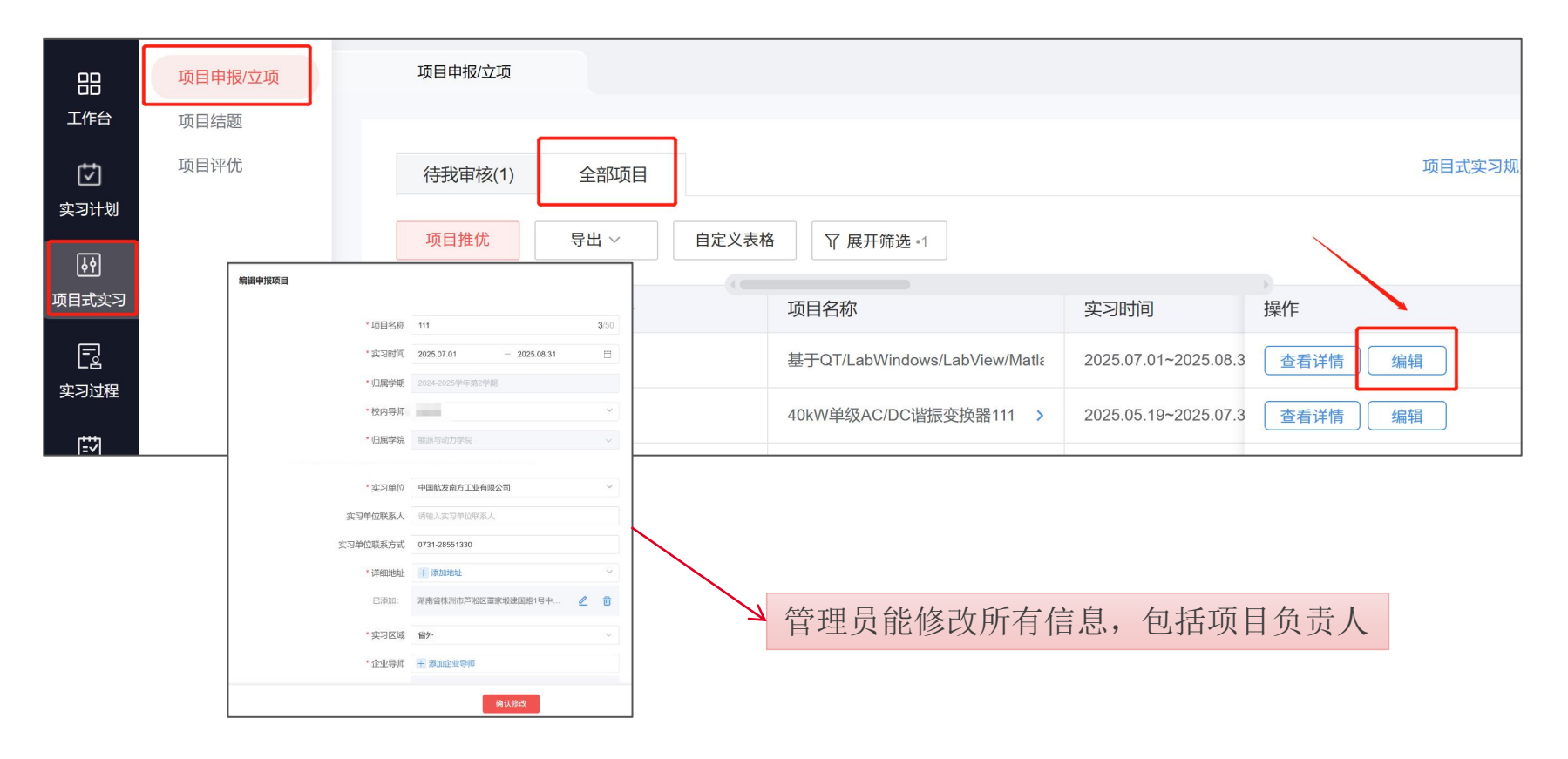

#### 3、项目修改及中止

3.1 项目中止:由项目组长或项目指导教师(多个教师由第一个指导教师负责)提出中止申请,管理员教师审核通过,中止审核审核通过后,项目不可恢复

|                  | 项目申报/立项 | 项目申报/立项         |                      |                               |            |           |      |         |       |
|------------------|---------|-----------------|----------------------|-------------------------------|------------|-----------|------|---------|-------|
| 工作台              | 项目结题    |                 |                      |                               |            |           |      |         |       |
| 上<br>(1)<br>实习计划 | 项目印度    | 待我审核(1)<br>审核通过 | 全部项目                 | 日<br>                         | ▼展开筛选。1    |           |      | 项目式实习规  | 则设置 → |
|                  |         |                 |                      |                               |            |           | >    |         |       |
|                  |         | □全选▼            | 项目<br>编 <del>号</del> | 项目名称                          | 最新申请内容     | 审核状态      | 操作   |         |       |
| 实习过程             |         | 1               | -                    | 基于QT/LabWindows/LabView/Matla | 中止申请       | • 审核中     | 查看详情 | 审核通过 审核 | 不通过   |
| ション              |         |                 |                      | 共1条, < 1/1页 >                 | 至 1 页 跳转 4 | 夏页显示 10 ~ | 条    |         |       |
| /评价              |         |                 |                      |                               |            |           |      |         |       |

#### 4.1 推优路径:项目式实习-项目评优--添加推优项目-选择需要推优的项目-确认提交

| 田<br>工作台<br>文<br>文<br>订划 | 项目申报/立项<br>项目结题<br>项目评优       | 项<br>+添加: | <b>目评优</b><br>推优项目 | 导出 > 自定义表格       | 项目评优      |                                                     |                | × | [2] 规则设置 |
|--------------------------|-------------------------------|-----------|--------------------|------------------|-----------|-----------------------------------------------------|----------------|---|----------|
|                          |                               |           | 全选 -               | 项目名称             |           |                                                     |                |   |          |
| [9]<br>项目式实习             |                               |           | 1                  | 40kW单级AC/DC谐振变换器 | * 所属学年学期: | 2024-2025学年 - 第2学期                                  | $\sim$         |   |          |
| R                        |                               |           | 2                  | 纯电汽车续驶里程算法 >     |           |                                                     |                |   | ]        |
| 实习过程                     |                               |           |                    |                  | * 选择项目:   | 请选择                                                 | ^              |   |          |
| ŧ                        |                               |           |                    |                  | 附件上传:     | 无数据                                                 |                |   |          |
| -                        | <mark>注意:</mark> 推优所<br>再补充提交 | 斤需附件      | 牛材米                | 4,后续还可           |           | 提交为附件形式,支持格式为pdf、doc、<br>x、ppt,文件大小10M已内<br>确认提交 取消 | docx, xis, xis |   |          |

4、项目评优

#### 5、项目式实习数据统计

#### 5.1 查看路径:数据统计-项目式实习汇总—学院项目统计(项目明细),支持数据导出

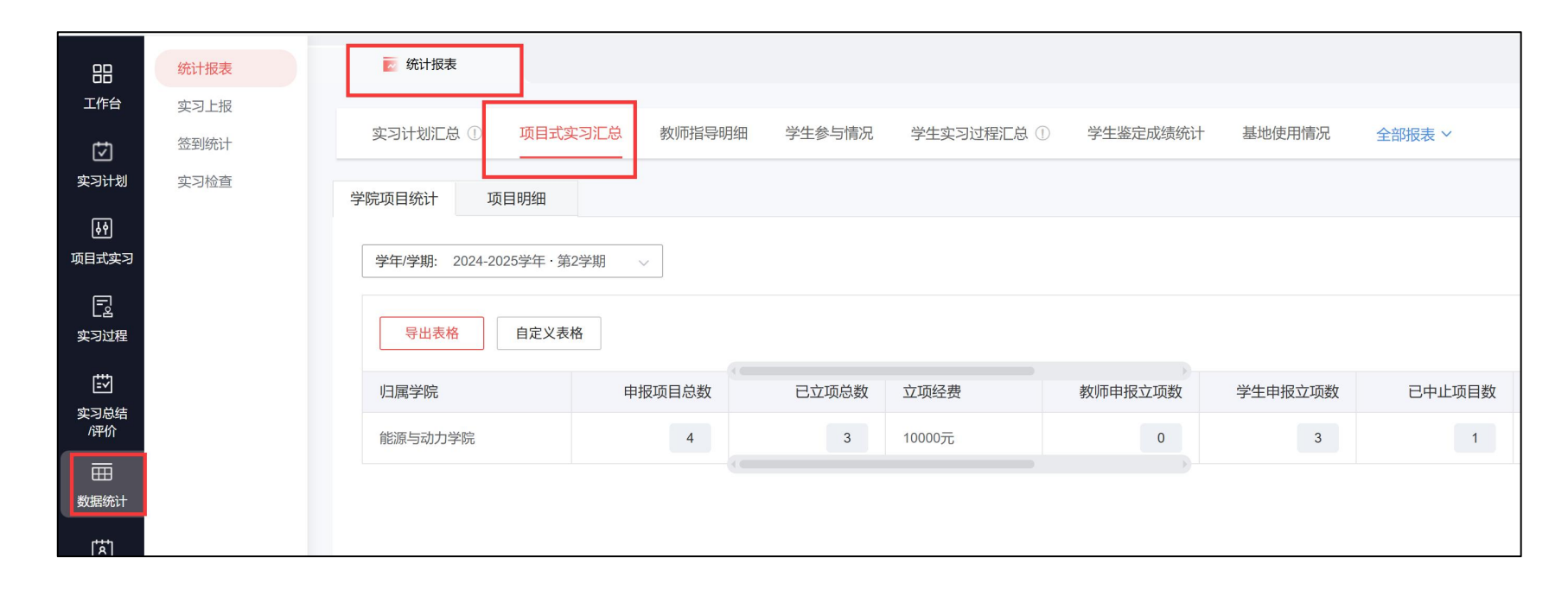

#### 6、添加基地/实习点

注意:如己与企业签订合作协议且合作稳定,可添加为实习基地,否则建议添加为实习点(临时)

#### 6.1 添加路径:基础信息-基地/实习点—选择实践基地或实习点(临时)-添加

| 88          | 实习课程   | 正基   | 挂地/实习点       |           |        |                |          |          |         |      |
|-------------|--------|------|--------------|-----------|--------|----------------|----------|----------|---------|------|
| 工作台         | 基地/实习点 |      |              |           |        |                |          |          |         |      |
| ☑           | 模板库    | 基地或  | 或实习点(临时)名称 Q | 学年/学期: 全部 |        | ~ 所在5          | 地区:全部 🗸  |          | 重置      | 展开 ~ |
| 实习计划        | 学院/专业  | क्र  |              | ->        |        |                |          |          |         |      |
| 64          | 班级/学生  | ¥.   | 战基地 头习点(临时   | )         |        |                |          |          |         |      |
| 项目式实习       | 教师信息   | + 实践 | 践基地 批量导入     | 批量修改      | 导出     | 批量下载协议         | 自定义表格    | 接纳报表可前往纲 | 钻计报表导出, | 立即前  |
| []<br>实习过程  |        |      | 全选 基地名称      | 企业全称      |        | 统一社会信用代        | 闷 基地     | 如别 操作    |         |      |
| E∑          |        |      | 南京开沃新能源汽 >   | 南京开沃新能源济  | 气车集团   | 91320117562897 | 73587 院级 | 基地 添加岗位  | 上传风采    | ] :  |
| 实习总结<br>/评价 |        |      | 中国航天科工集团 >   | 中国航天科工集团  | 团有限公司第 | 91110000710925 | 5243K 院级 | 基地 添加岗位  | 上传风采    | ]:   |
| Ē           |        |      | 中国航发沈阳黎明 >   | 中国航发沈阳黎明  | 明航空发动机 | 91210100117861 | 1090N 院级 | 基地 添加岗位  | 上传风采    | ] :  |
| 数据统计        |        |      | 中国航发成都发动 >   | 中国航发成都发表  | 动机有限公司 | 91510100201973 | 352XN 院级 | 基地 添加岗位  | 上传风采    |      |
|             |        |      | 中航工业南京轻型 >   | 中航工业南京轻望  | 型航空动力有 | 91320115585091 | 1736F 院级 | X基地 添加岗位 | 上传风采    | ]:   |
| 基础数据        |        |      | 上海交通大学中关 >   | 上海交通大学中美  | 关村研究院  | -              | 院级       | 基地 添加岗位  | 上传风采    | ]:   |

#### 6、添加基地/实习点

#### 6.2 步骤,带 "\*"号的信息为必填项

| 新增实践基地 |           |                                                                                                    |          |                                                          |             |              |                                          |      |                            |     |
|--------|-----------|----------------------------------------------------------------------------------------------------|----------|----------------------------------------------------------|-------------|--------------|------------------------------------------|------|----------------------------|-----|
| 基本信息   |           |                                                                                                    |          |                                                          |             |              |                                          |      |                            |     |
|        | * 实践基地名称: | <b>阿里巴巴(中国)有限公司</b><br>请输入正确、规范、完整,建议与工商信息保持                                                                                                    |          |                                                          |             |              |                                          |      |                            |     |
|        | * 企业全称:   | 浙江校友                                                                                                    | * 统一社会信用 | 基地或实习点(临时)名彩 Q                                           | 学年/学期: 全部   |              | ∨ 所在地区: 全部                               | 3 ~  | 重置 展开 ~                    |     |
| 举师传奇   |           |                                                                                                    |          | 实践基地 实习点(临时)                                             | 10.00.00.00 | E.U.         | <u>机局于维持30</u> 内内30                      | = 10 |                            |     |
| 详细信息   |           |                                                                                                    |          | + 头战垒地 抓重守入                                              | 抗重修改        | 台田           | 机重下载                                     | 农格   | 接纳报表可前往统计报表导出, 立即前往        |     |
|        | * 实践基地级别: | 请选择 ~                                                                                                    | *校内/校约   | ● 全选 - 基地名称                                              | 企业全称        | -4-0         | 统一社会信用代码                                 | 基地级别 |                            |     |
|        | * 所在区域:   | 浙江省 - 杭州市 - 西湖区 🔹                                                                                                    |          | <ul> <li>□ 南京升沃新能源汽… →</li> <li>□ 中国航天科工集团… →</li> </ul> | 中国航天科工集团有   | ≠栗团<br>有限公司第 | 911201175628973587<br>91110000710925243K | 院级基地 | 添加岗位 上传风采 :<br>汤加岗位 上传风采 : |     |
|        | *详细地址:    | 浙江省杭州市拱墅区浙江元通之星汽车                                                                                                    |          | □ 中国航发沈阳黎明… >                                            | 中国航发沈阳黎明航   | 亢空发动机        | 91210100117861090N                       | 院级基地 | 添加岗位 上传风采                  |     |
|        |           | 四月「坊<br>「「まま地图」、标注所在的<br>「「まえれ街区」。<br>杭州城北体育公園<br>大児路所。<br>史感化街区。<br>・<br>・<br>・<br>・<br>・<br>小城北体育公園<br>・<br>・<br>・<br>大島城殿<br>我<br>心<br>・<br>・<br>・<br>・<br>・<br>・<br>・<br>・<br>・<br>・<br>・<br>、<br>・<br>、<br>・<br>、<br>、<br>、<br>、<br>、<br>、<br>、<br>、<br>、<br>、<br>、<br>、<br>、 |          |                                                          |             | 可道详细         | 通过输入<br>田地址                              | 4个じ  | L上的关键字进 <sup>;</sup>       | 行检索 |

### 实习教学管理系统技术支持

#### 请使用QQ扫描下方二维码加入"南航实习咨询群"进行咨询

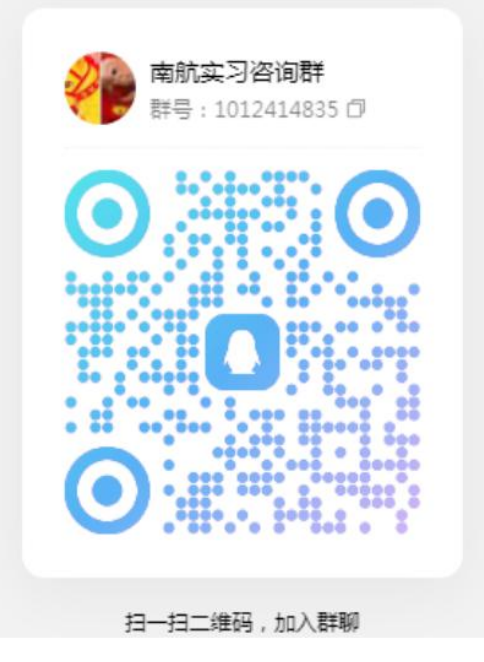